## How to amend a AIP

| On the case you are working on you will see this screen:                                                            |                                                                                                    |                                    |                                |
|----------------------------------------------------------------------------------------------------|----------------------------------------------------------------------------------------------------|------------------------------------|--------------------------------|
| Cases                                                                                                    |                                                                                                    |                                    |                                |
| Account<br>Number                                                                                                   | First Named Applicant                                                                                  | Account /<br>Application<br>Status | Options                        |
| 6100123980                                                                                                    | AIP Tester AIP Proceed With Application To amend your AIP click on the proceed with application button |                                    |                                |
| Mortgage Application - AIP Process                                                                                  |                                                                                                    |                                    |                                |
| Edit AIP                                                                                                    |                                                                                                    |                                    |                                |
| Application Number:                                                                                                 |                                                                                                    |                                    | 6100123980                     |
| Applicant:                                                                                                    |                                                                                                    |                                    | AIP Tester                     |
| AIP Decision:                                                                                                    |                                                                                                    |                                    | Referred                       |
| Please click 'Edit AIP' to revisit and change details of your AIP , or 'Continue' to proceed to a full application. |                                                                                                    |                                    |                                |
| Cancel                                                                                                    |                                                                                                    | Edit AIP                           | Continue With Full Application |
| You will then get this screen so click on edit AIP.                                                                 |                                                                                                    |                                    |                                |

This will then take you into your AIP. Unfortunately you cannot skip to a specific screen so you will need to continue through them all until you get to the question you would like to change. Once you have changed this you will need to continue all the way through the AIP and re-submit, This will now request a new lending decision and allow you to carry on with your application without doing another credit check or changing the case number.